## Інструкція зі зменшення розміру сканованого документу

## Перше:

Натиснути правою кнопкою миші на файл сканованого документу. У діалоговому вікні натиснути «Редагувати»

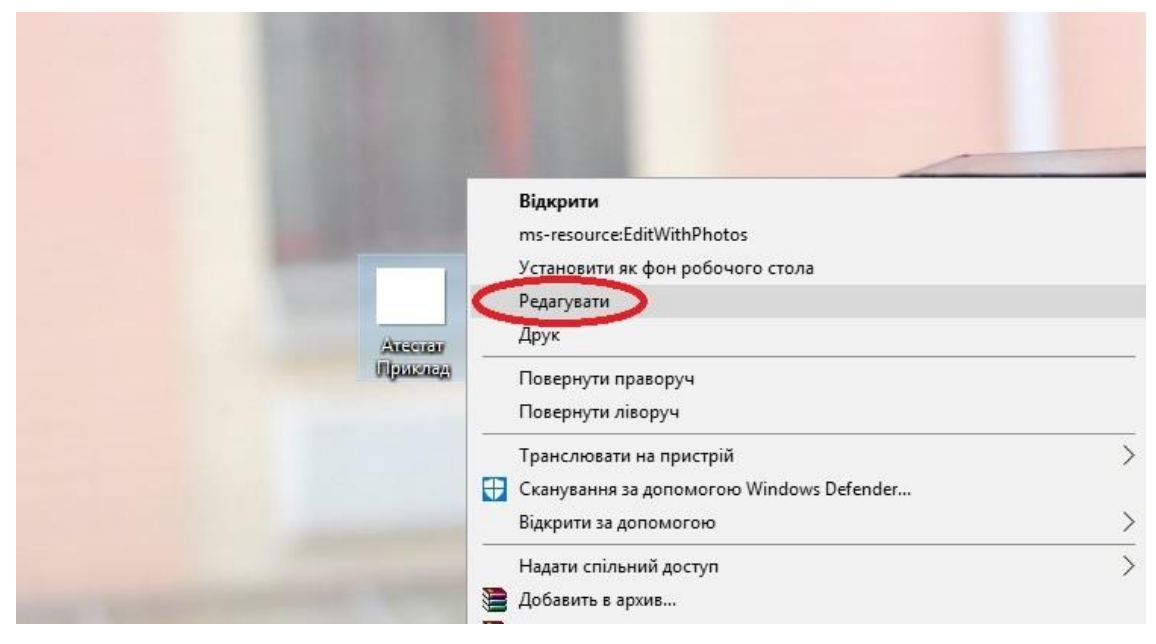

Ваш атестат відкриється у програмі Paint (яка за замовчуванням встановлена на комп'ютерах з операційною системою Windows)

## Друге:

У верхньому куті натиснути напис «Змінити розмір».

Це відкриє діалогове вікно:

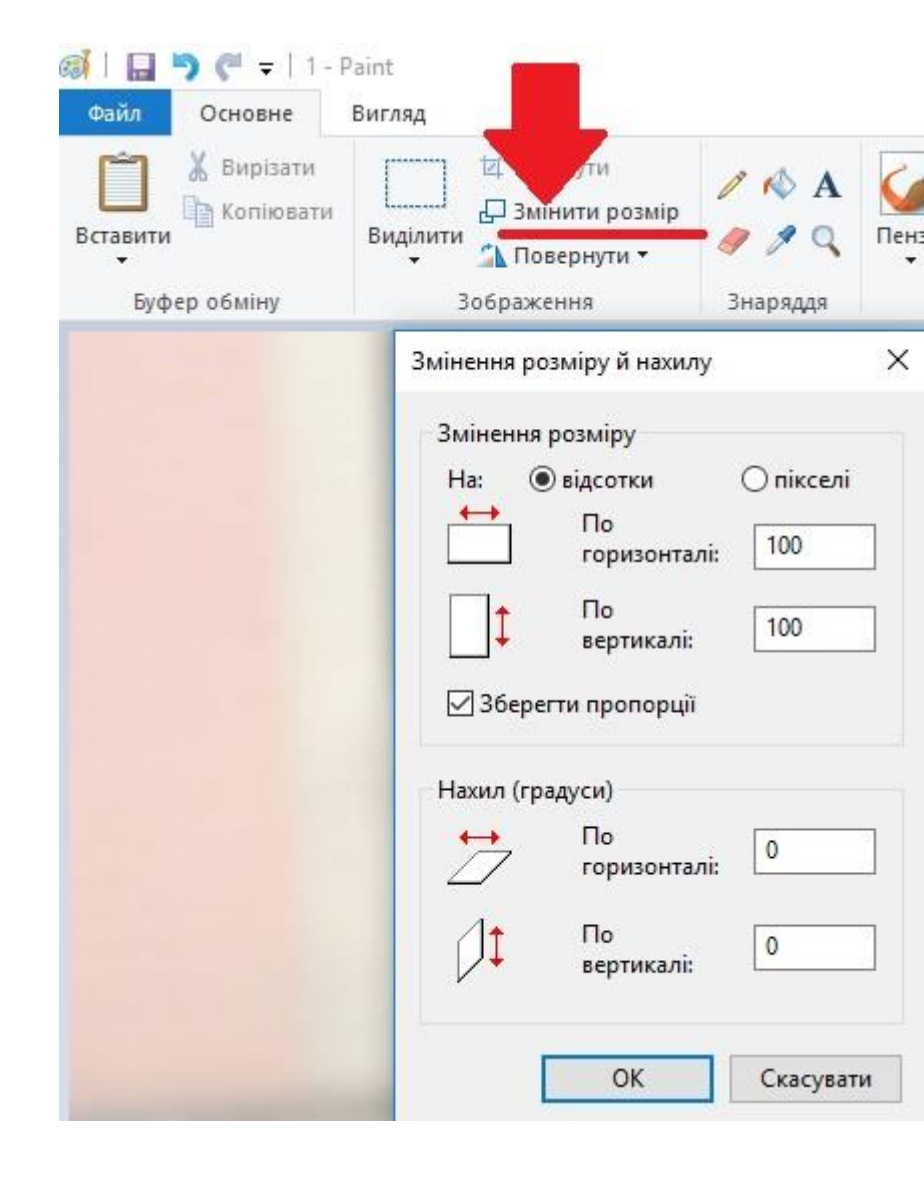

| Третє:                                                  |                                                                                                    | 🛋   🔚 🍯 🍼 =   1-                     | Paint                                                                                                    |                    |
|---------------------------------------------------------|----------------------------------------------------------------------------------------------------|--------------------------------------|----------------------------------------------------------------------------------------------------|--------------------|
| У відкри<br>в полі «Г<br>замість<br>на скілы<br>ваше зо | тому вікні<br>То горизонталі»<br>100% впишіть 50%, або стільки,<br>ки Ви бажаєте зменшити<br>браження.         | Файл Основне<br>Вирізати<br>Вставити | Вигляд<br>ССССОВИТНУТИ<br>Виділити<br>ССССОВИТНУТИ<br>Виділити<br>ССССОВИТНУТИ<br>ССССОВИТНУТИ<br>ССССОВИТНИТИ<br>ССССОВИТНИТИ<br>ССССОВИТНИ<br>ССССОВИТНИ<br>ССССОВИТНИИ<br>ССССОВИТНИИ<br>ССССОВИТНИИ<br>ССССОВИТНИ<br>ССССОВИТНИ | / \land А<br>/ 🗘 О |
| Поле «П<br>автомат                                      | lo вертикалі» змінюється<br>ично                                                                               | Буфер обміну                         | Зображення<br>Змінення розміру й нахилу                                                                                                    | Знаряддя           |
| 🚿   🔚 🍤 🏈 👻   1 - Р<br>Файл Основне                     | 'aint<br>Вигляд                                                                                                |                                      | Змінення розміру<br>На: 💿 відсотки                                                                                                    | ікселі             |
| Буфер обміну                                            | Ц Обітнути<br>Виділити<br>Виділити<br>Вображення Знара                                                         | А С<br>С Пен<br>яддя                 | Горизонталі:<br>По<br>вертикалі:                                                                                                    | 100                |
|                                                         | Змінення розміру й нахилу<br>Змінення розміру<br>На: () відсотки<br>На: По<br>горизонталі: 50<br>Вертикалі: 50 | X<br>Ceni                            | Нахил (градуси)                                                                                                    | 0                  |
|                                                         | 🗹 Зберегти пропорції                                                                                           |                                      | ОК                                                                                                    | Скасувати          |

| Змінення розміру<br>На: Праков Відсотки |          |
|-----------------------------------------|----------|
| По горизон                              | талі: 50 |
| С По вертика                            | ni: 50   |
| Зберегти пропор                         | ції      |
| Нахил (градуси)                         |          |
| → По<br>/ горизон                       | талі: 0  |
| По вертика.                             | ni: 0    |
|                                         |          |

## Четверте:

Клікаєте «ОК».

I у вікні зображення натискаєте «Зберегти»

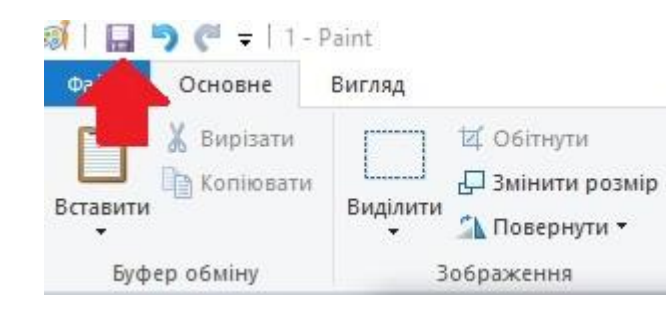